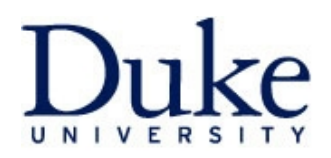

The procedure outlined below describes a process to filter POs requiring confirmation by Submitter.

1. In Buy@Duke, click on the *Receiving* tab at the top of the screen:

|               | Duke@WORK                                                                                                    |                      |
|---------------|----------------------------------------------------------------------------------------------------|----------------------|
| iForm<br>Shor | iForms Grants Management BPS MyInfo Universal Worklist Finance Buy@Duke Candidate Selection ECRT     Shopping Receiving Receiving Records   Personalization   Buy@Duke Department Administrator |                      |
| Home          | Home > Shopping Area                                                                                                    |                      |
|               | Create Shopping Cart  Create Shopping Cart  Advanced Search Search for existing shopping carts an                                                                                               | and other documents. |

2. If not already displayed, reveal the filter options by clicking Show Quick Criteria Maintenance:

| iForms Grants Management BPS M        | yInfo Universal Worklist Finance  | Buy@Duke Candidate Selection ECR    | Т                |                                |          |                        |
|---------------------------------------|-----------------------------------|-------------------------------------|------------------|--------------------------------|----------|------------------------|
| Shopping   Receiving   Reports   Pers | onalization   Buy@Duke Department | Administrator                       |                  |                                |          |                        |
| Home > Shopping Area > Receive Items  |                                   |                                     |                  |                                |          |                        |
|                                       |                                   |                                     |                  |                                |          |                        |
| Detailed Navigation                   | Anthra Question                   |                                     |                  |                                |          |                        |
| Receive Items                         | Active Queries                    |                                     |                  |                                |          |                        |
|                                       |                                   |                                     |                  |                                |          |                        |
| Services                              | Purchase Orders Confirmations     | pending (11540)                     |                  |                                |          |                        |
|                                       | Confirmations All (0) Save        | ed (0) Deleted (0)                  |                  |                                |          |                        |
| Advanced Search                       |                                   |                                     |                  |                                |          |                        |
| Create Documents                      |                                   |                                     |                  |                                |          |                        |
| <u>Confirmation</u>                   | Purchase Orders - Confirmation    | s pending                           |                  |                                |          |                        |
| 100                                   | Pulchaan Children and Children    | a pending                           |                  |                                |          |                        |
| Control Europhiana                    | Show Quick Criteria Maintenand    |                                     |                  |                                |          |                        |
| Notify Recipient                      |                                   |                                     | 1.1.1            | V                              |          |                        |
|                                       | View [Standard View]              | Create Confirmation With Reference  | isplay Notify Re | ecipient Print Preview Refresh | Export 4 |                        |
|                                       | B Purchase Order Number           | Purchase Order Name                 | Item Number      | Item Name                      | Status   | Purchasing Group       |
|                                       | 8505000178                        | Local PO1 MAYNO007 02/28/2012 14:53 | 1                | service on your StepOne/Plus   | Ordered  | ECC Purchase Group 104 |
|                                       | 8505000177                        | Local PO1 MAYNO007 02/27/2012 10:47 | 1                | primers                        | Ordered  | ECC Purchase Group 104 |
|                                       | 8505000176                        | Local PO1 MAYNO007 02/24/2012 11:37 | 1                | AAV Vector single              | Ordered  | ECC Purchase Group 104 |

3. To narrow the list to POs requiring confirmation to those from a specific Submitter, add the Submitter's information to the *Requestor* field.

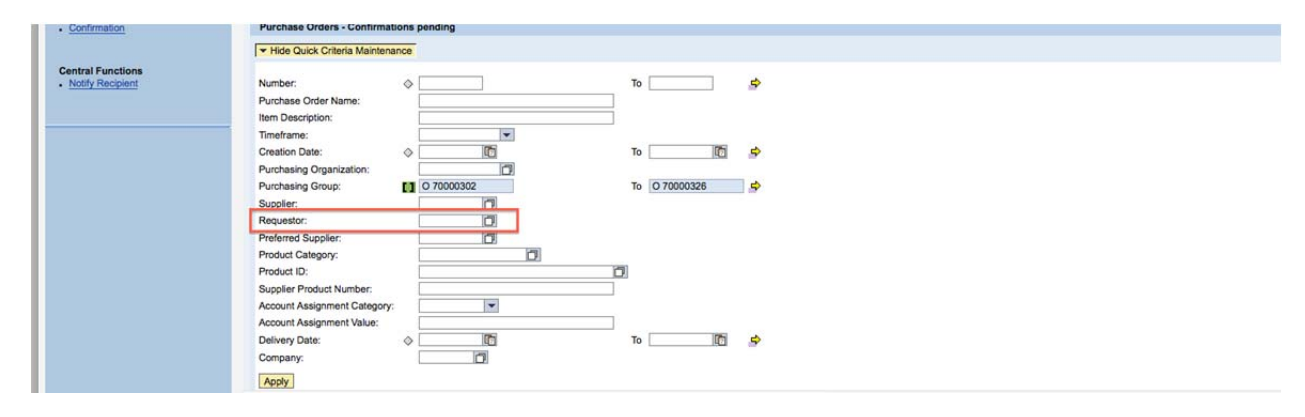

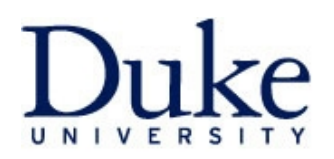

4. Click the small icon to the right of the *Requestor* text field to display the search dialogue box. In the *Name1/last name* text field, enter the last name of the Submitter (use search wildcards as necessary) and click *Start Search*:

| Business Partner Numb  | ber: General Value List   |                       |         |
|------------------------|---------------------------|-----------------------|---------|
| Hide Filter Criteria   | -                         | Personal Value List S | ettings |
| Name 1/last name: 🗇    | *RIBAR*                   | \$                    |         |
| Name 2/First name: 🔷   | <i>k</i>                  | \$                    |         |
| Search term 1:         | ;                         | \$                    |         |
| Search term 2:         | <i>i</i>                  | \$                    |         |
| Business partner: 🔷    |                           | \$                    |         |
| BP category:           |                           | \$                    |         |
| Valid On:              | 02/29/2012                |                       |         |
| Restrict Number of Va  | alue List Entries To 500  |                       |         |
| Start Search Reset     | ]                         |                       |         |
| More Search Helps: Par | rtners in General Details |                       |         |
|                        |                           | OK Ca                 | ncel    |

5. Once the search has completed, select the Submitter's name by clicking the gray box to the left of the name followed by *OK*:

| Business Partner Number: Gene                                                                                                    | ral Value List           |               |               |            | <b>X</b>   |
|----------------------------------------------------------------------------------------------------|--------------------------|---------------|---------------|------------|------------|
| ▼ Hide Filter Criteria                                                                                                    |                          |               | Personal      | Value List | Settings   |
| Name 1/last name:       *RIBAR         Name 2/First name:          Search term 1:          Search term 2:          Business partner:          BP category:          Valid On:       02/29/20         Valid On:       02/29/20         Start Search       Reset | • 012 [7] Entries To 500 |               |               |            |            |
| Add to Personal Value List                                                                                                    |                          |               |               |            |            |
| B Name 1/last nm ≜                                                                                                    | Name2/first nme          | Search term 1 | Search term 2 | Part       | BusPartner |
| RIBAR                                                                                                    | DENISE                   | RIBAR         | DENISE        | 1          | 50022509   |
| RIBAR                                                                                                    | JESSICA                  | RIBAR         | JESSICA       | 1          | 50050831   |
| RIBAR                                                                                                    | JOSEPH                   | RIBAR         | JOSEPH        | 1          | 50066909   |
| RIBAR                                                                                                    | THOMAS                   | RIBAR         | THOMAS        | 1          | 50067103   |
| More Search Helps: Partners in G                                                                                                    | Seneral Details          | r             |               |            | OK Cancel  |

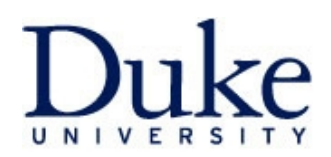

6. Click the *Apply* button at the bottom of the *Quick Criteria Maintenance* window to apply the filter to the list. The resulting entries should be narrowed to all POs requiring confirmation that were ordered by the Submitter entered into the filter criteria above.

7. Confirmations can be performed directly from this list by clicking the gray box next to the PO number and selecting the *Create Confirmation with Reference* button from the toolbar above. This will open the *Create Confirmation* window where the receipt of goods can proceed as usual.

| iForms Grants Management BPS N       | IlyInfo Universal Worklist Finance       | Buy@Duke Candidate Selection EC     |                   |                                          |         |                        |                           |
|--------------------------------------|------------------------------------------|-------------------------------------|-------------------|------------------------------------------|---------|------------------------|---------------------------|
| Shopping   Receiving   Reports   Per | sonalization   Buy@Duke Departmen        | t Administrator                     |                   |                                          |         |                        |                           |
| Home > Shopping Area > Receive Items | 1                                        |                                     |                   |                                          |         |                        | I =.                      |
| Detailed Navigation                  | Purchasing Group:                        | 0 70000302                          | 10 1000032        | 20                                       |         |                        |                           |
| Receive Items                        | Requestor:                               | 50022509                            |                   |                                          |         |                        |                           |
| Services 🗖                           | Preterred Supplier:<br>Product Category: |                                     |                   |                                          |         |                        |                           |
| Advanced Search                      | Product ID:                              |                                     | <sup>10</sup>     |                                          |         |                        |                           |
| Create Documents                     | Supplier Product Number:                 |                                     |                   |                                          |         |                        |                           |
| <u>Confirmation</u>                  | Account Assignment Category:             | •                                   |                   |                                          |         |                        |                           |
|                                      | Account Assignment Value:                |                                     |                   |                                          |         |                        |                           |
| Central Functions                    | Delivery Date:                           | (C)                                 | То                | 🗈 🔿                                      |         |                        |                           |
| <ul> <li>Notify Recipient</li> </ul> | Company:                                 | 0                                   |                   |                                          |         |                        |                           |
|                                      | Apply                                    |                                     |                   |                                          |         |                        |                           |
|                                      | View [Standard View]                     | Create Confirmation With Reference  | Display Notify Re | cipient Print Preview Refresh Export     |         |                        |                           |
|                                      | Purchase Order Number                    | Purchase Order warne                | Item Number       | Item Name                                | Status  | Purchasing Group       | Supplier Name             |
|                                      | 4550005623                               | RIBAR002 VWR 02/28/2012 10:39       | 1                 | VWR PIPET TRANSFER 4ML PK500             | Ordered | ECC Purchase Group 104 | VWR INTERNATIONAL INC     |
|                                      | 4550005354                               | RIBAR002 02/22/2012 13:37           | 1                 | 1.5ml Boilproof Microtubes Extreme Serie | Ordered | ECC Purchase Group 104 | PHENIX RESEARCH PRODUCTS  |
|                                      | 4550004986                               | Local PO1 MAYNO007 02/15/2012 14:15 | 1                 | Ham's F10 Medium                         | Ordered | ECC Purchase Group 104 | MEDIATECH INC             |
|                                      | 4550004984                               | RIBAR002 LEW 02/15/2012 13:40       | 1                 | CLONEJET PCR CLONING 40RXN               | Ordered | ECC Purchase Group 104 | FISHER SCIENTIFIC CO      |
|                                      | 4550004932                               | RIBAR002 02/14/2012 14:31           | 1                 | Cdc6 (D-1)                               | Ordered | ECC Purchase Group 101 | SANTA CRUZ BIOTECHNOLOGY  |
|                                      | 4550004931                               | RIBAR002 02/14/2012 14:42           | 1                 | HYDROCORTISONE SUITABLE FOR CELL CULTUR& | Ordered | ECC Purchase Group 101 | SIGMA-ALDRICH CORPORATION |
|                                      | 4550004931                               | RIBAR002 02/14/2012 14:42           | 2                 | ETHANOLAMINE CELL CULTURE TESTED, ETHANO | Ordered | ECC Purchase Group 101 | SIGMA-ALDRICH CORPORATION |
|                                      | 4550004931                               | RIBAR002 02/14/2012 14:42           | 3                 | ITS LIQUID MEDIA SUPPLEMENT (100X), ITS  | Ordered | ECC Purchase Group 101 | SIGMA-ALDRICH CORPORATION |
|                                      | 4550004931                               | RIBAR002 02/14/2012 14:42           | 4                 | 3.3':.5-TRIIODO-L-THYRONINE SODIUM GA    | Ordered | ECC Purchase Group 101 | SIGMA-ALDRICH CORPORATION |

**PLEASE NOTE:** POs that have already been confirmed will also appear on this list. When selected, the *Create Confirmation with Reference* button will not be available.

| iForms Grants Management BPS MyInfo         | Universal Worklist Finance                              | Buy@Duke Candidate Selection ECR    |              |                                          |            |                       |                          |
|---------------------------------------------|---------------------------------------------------------|-------------------------------------|--------------|------------------------------------------|------------|-----------------------|--------------------------|
| Shopping   Receiving   Reports   Personaliz | zation   Buy@Duke Department A                          | dministrator                        |              |                                          |            |                       |                          |
| Home > Shopping Area > Receive Items        |                                                         |                                     |              |                                          |            |                       | I E                      |
| Detailed Navigation                         | rurcnasing Group:                                       | 0 /0000302                          | 10 0 7000032 | o 😽                                      |            |                       |                          |
| Receive Items     Receive Items             | Requestor:                                              | 50022509                            |              |                                          |            |                       |                          |
| Services Pr                                 | Preferred Supplier:<br>Product Category:                |                                     |              |                                          |            |                       |                          |
| Advanced Search Pr                          | roduct ID:                                              |                                     | <b>O</b>     |                                          |            |                       |                          |
| Create Documents St                         | Supplier Product Number:                                |                                     |              |                                          |            |                       |                          |
| <u>Continuation</u> Ac                      | ccount Assignment Category:                             | <b>•</b>                            | -            |                                          |            |                       |                          |
| Central Functions Dr. Notify Recipient Cr   | Account Assignment Value:<br>Delivery Date:<br>Company: |                                     | То           | e 11                                     |            |                       |                          |
|                                             | Apply                                                   |                                     |              |                                          |            |                       |                          |
| v                                           | View [Standard View]                                    | Create Confirmation With Reference  | Notify Re    | cipient Print Preview Refresh Export 4   |            |                       |                          |
| E                                           | B Purchase Order Number                                 | Purchase Order Name                 | Item Number  | Item Name                                | Status Pr  | urchasing Group       | Supplier Name            |
|                                             | 4550005623                                              | RIBAR002 VWR 02/28/2012 10:39       | 1            | VWR PIPET TRANSFER 4ML PK500             | Ordered E0 | CC Purchase Group 104 | VWR INTERNATIONAL INC    |
|                                             | 4550005354                                              | RIBAR002 02/22/2012 13:37           | 1            | 1.5ml Boilproof Microtubes Extreme Serie | Ordered E  | CC Purchase Group 104 | PHENIX RESEARCH PRODUC   |
|                                             | 4550004986                                              | Local PO1 MAYNO007 02/15/2012 14:15 | 1            | Ham's F10 Medium                         | Ordered E0 | CC Purchase Group 104 | MEDIATECH INC            |
|                                             | 4550004984                                              | RIBAR002 LEW 02/15/2012 13:40       | 1            | CLONEJET PCR CLONING 40RXN               | Ordered E  | CC Purchase Group 104 | FISHER SCIENTIFIC CO     |
|                                             | 4550004932                                              | RIBAR002 02/14/2012 14:31           | 1            | Cdc6 (D-1)                               | Ordered E  | CC Purchase Group 101 | SANTA CRUZ BIOTECHNOLOG  |
|                                             | 4550004931                                              | RIBAR002 02/14/2012 14:42           | 1            | HYDROCORTISONE SUITABLE FOR CELL CULTUR& | Ordered E  | CC Purchase Group 101 | SIGMA-ALDRICH CORPORATIC |
|                                             | 4550004931                                              | RIBAR002 02/14/2012 14:42           | 2            | ETHANOLAMINE CELL CULTURE TESTED, ETHANO | Ordered E  | CC Purchase Group 101 | SIGMA-ALDRICH CORPORATIC |
|                                             | 4550004931                                              | RIBAR002 02/14/2012 14:42           | 3            | ITS LIQUID MEDIA SUPPLEMENT (100X), ITS  | Ordered E0 | CC Purchase Group 101 | SIGMA-ALDRICH CORPORATIO |
|                                             | 4550004931                                              | RIBAR002 02/14/2012 14:42           | 4            | 3,3',5-TRIIODO-L-THYRONINE SODIUM GA     | Ordered E  | CC Purchase Group 101 | SIGMA-ALDRICH CORPORATIO |

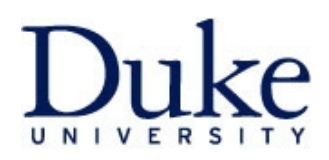

8. As with many of the filters in the system, these filter settings will carry over from session to session unless you change them. For instances where labs have multiple Submitters, the *Requestor* search box permits the creation of a *Personal Value List (PVL)* to store multiple names in a drop down menu:

| Business Partner Numb                                                                                                    | er: General Value List             |                                                                                                    |                    |               |             |               |
|----------------------------------------------------------------------------------------------------|------------------------------------|----------------------------------------------------------------------------------------------------|--------------------|---------------|-------------|---------------|
| ▼ Hide Filter Criteria                                                                                                    |                                    |                                                                                                    | Persona            | al Value List |             | Settings      |
| Name 1/last name:<br>Name 2/First name:<br>Search term 1:<br>Search term 2:<br>Business partner:<br>BP category:<br>Valid On:<br>Valid On:<br>Restrict Number of Valia<br>Start Search Reset<br>Add to Personal Value | *RIBAR*                            | <ul> <li>&gt;</li> <li>&gt;</li> <li>&gt;&lt;</li></ul> |                    |               |             |               |
| R Name 1/last nm                                                                                                    | Ame2/first nme                     | Search term 1                                                                                                    | Search term 2      | Part          | BusPartner  |               |
| RIBAR                                                                                                    | DENISE                             | RIBAR                                                                                                    | DENISE             | 1             | 50022509    |               |
| RIBAR                                                                                                    | JESSICA                            | RIBAR                                                                                                    | JESSICA            | 1             | 50050831    |               |
| RIBAR                                                                                                    | JOSEPH                             | RIBAR                                                                                                    | JOSEPH             | 1             | 50066909    |               |
| RIBAR                                                                                                    | THOMAS                             | RIBAR                                                                                                    | THOMAS             | 1             | 50067103    |               |
| More Search Helps: Par                                                                                                    | tners in General Details           |                                                                                                    |                    |               | OK (        | Cancel        |
| 000171                                                                                                    | Local DO1 MAYNO007 02/2//2012 10.4 | 7 4                                                                                                    | A N/ Verles ciecle |               | Ordered ECC | Purchase Crew |

Add names to list after performing *Requestor* search:

When you next click on the *Requestor* search box, your PVL will appear (click the *More Values* option to perform an additional search):

| FREEL                                       |             |         |             |   |          |
|---------------------------------------------|-------------|---------|-------------|---|----------|
|                                             | CHRISTOPHER | FREEL   | CHRISTOPHER | 1 | 50022526 |
| MCNEILL                                     | TRACI       | MCNEILL | TRACI       | 1 | 50022625 |
| RIBAR                                       | DENISE      | RIBAR   | DENISE      | 1 | 50022509 |
| More Values<br>Organize Personal Value List |             |         |             |   |          |